## Process for the exam application online entry.

| Login      |                |
|------------|----------------|
| User Name* | Enter login    |
| Password*  | Enter Password |
| FOXEF      | ENTER CAPTCHA  |
|            | Login          |

 After Login Enter new Student details Don't enter the name in capital letters. First letter should be capital and other small letters type the name as Ex: Kantola Saraswathi,

|                  |                            | Student Manager ~ | Exam Application ~ Change Password Logout |
|------------------|----------------------------|-------------------|-------------------------------------------|
| w Student        |                            |                   |                                           |
| First Name*      | •<br>Enter first name      | Middle Name       | Enter middle name                         |
| Last Name        | Enter last name            | Father Name*      | Enter father name                         |
| Mother Name      | Enter mother name          | Date Of Birth*    | Enter date of birth, Ex: dd/mm/yyyy       |
| Gender*          | О М <b>•</b> F             | Mother Tongue*    | Enter mother tongue                       |
| Place Of Birth   | Enter place of birth       | Caste*            | ● SC ○ ST ○ BC ○ OC ○ Others              |
| Address1         | Enter address line 1       | Address2          | Enter address line 2                      |
| City*            | Enter city                 | District          | Not Known 🗸                               |
| State*           | Telangana                  | Pincode           | Enter pincode                             |
| Phone Number     | Enter phone number         | Email             | Enter email                               |
| Identity Mark 1* | Enter identity mark 1      | Identity Mark 2   | Enter identity mark 2                     |
| Photo*           | Choose File No file chosen |                   |                                           |
|                  |                            |                   |                                           |

After Entering the details of student click on save option, then id will be generated. Note that **id.** This id has to be noted and saved for entering further details.

2. Go to Student Manager –Admissions –New- At the search by option select student ID in the dropdown and enter the id in the input.

|                       |            |   | Student Manager ~ | Exam Application ~ | Change Password | Logout |
|-----------------------|------------|---|-------------------|--------------------|-----------------|--------|
| Admission Student Sea | rch        |   |                   |                    |                 |        |
| Search By*            | Student ID | v | Search Input*     | Search Input       |                 |        |
|                       |            | S | earch             |                    |                 |        |

The following screen appears and then click proceed option and enter the details and save.

|        | Stude                    | nt Manager v | Exam Manager ~ | Registrations ~ | Prints ~ Fil       | le Uploads 🗸 🛛 Col | urse Manager ~ | Institute Mana | ager ~ Logout |  |
|--------|--------------------------|--------------|----------------|-----------------|--------------------|--------------------|----------------|----------------|---------------|--|
| Admiss | Admission Student Search |              |                |                 |                    |                    |                |                |               |  |
| Sea    | Search By* Stud          |              | Student ID     |                 | ✓ Search Input*    |                    | 77543          | 77543          |               |  |
|        | Search                   |              |                |                 |                    |                    |                |                |               |  |
|        |                          | Cárdent ID   | Fired          | Nome N          | 1 13<br>Eddle Neme |                    |                |                | Action        |  |
| 1      | 77543 Kunti              |              | santoshi       |                 | rani               | 1998-01-1          |                | Proceed        |               |  |
| <<     | 1                        | »>           |                |                 |                    |                    |                |                |               |  |
| 4      |                          |              |                |                 |                    |                    |                |                | Þ             |  |